# **Budget Entry**

## **Overview:**

TOPS Version 3.2.1 offers an easy way to enter, update and print yearly budgets for communities. It uses a "spreadsheet" interface similar to popular spreadsheet packages. In addition, a user may enter Budget Notes attached to budget line items explaining the line item.

You can export the budget in several formats including Excel®. After export, the budgets may be altered in another application, like Excel®, then imported back into TOPS Version 3.2.1.

Budget spreadsheet reports can be printed with our without the Budget Notes. In addition, the budget reports can be generated in PDF file where it can be attached to an e mail and sent.

## **Budget Entry:**

Budgets are entered through the Chart of Accounts maintenance screen on the General Ledger menu. When you click the Chart of Accounts button, you will see this screen:

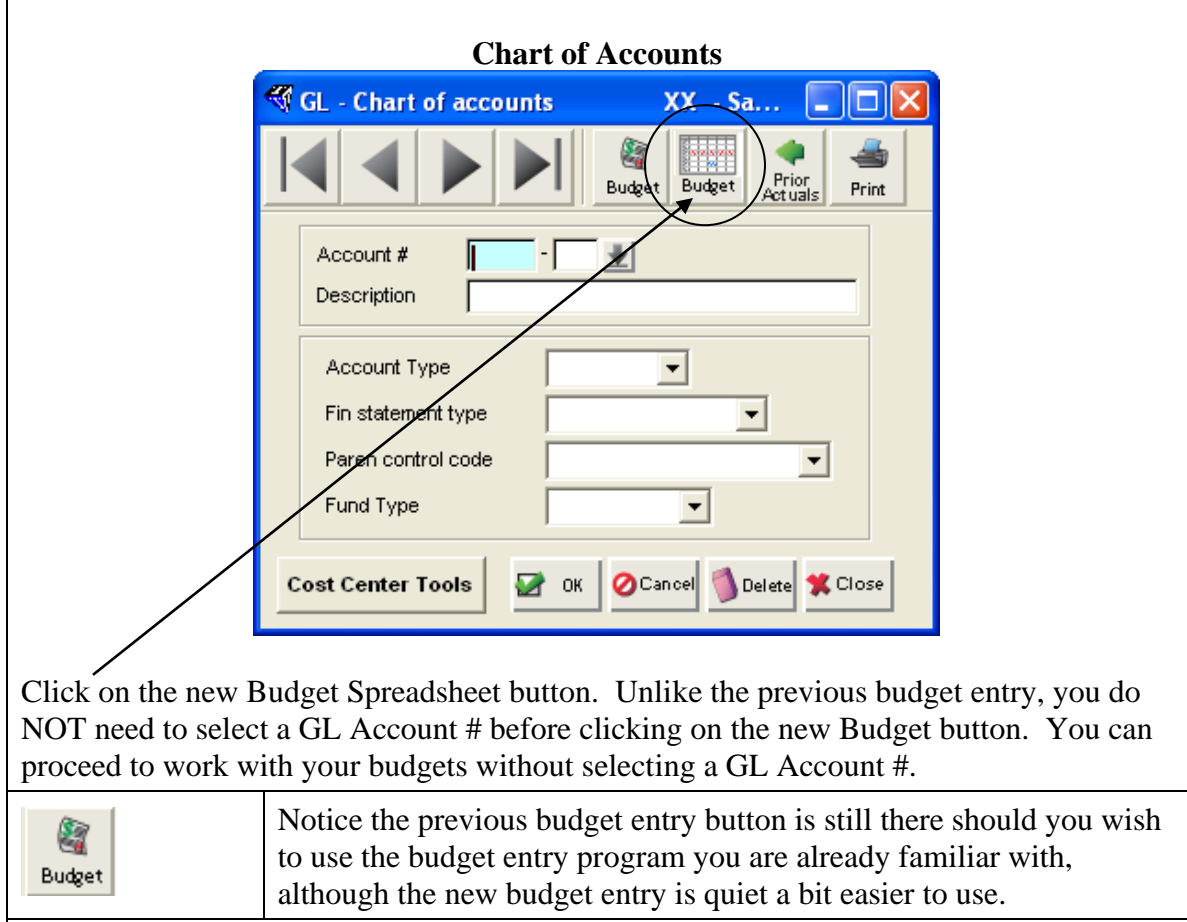

You can select the Budget Options you wish to work with:

| 😽 GL - Maint | ain Budgets                                                                                                    | XX -                                                        | Sampl    |       |
|--------------|----------------------------------------------------------------------------------------------------|-------------------------------------------------------------|----------|-------|
| C Previo     | et Year<br>us Year 💽 Ci                                                                                                    | urrent Year                                                 | C NextYe | ear   |
| Change Years | Select All G/L Accounts<br>Select G/L Account<br>Asset Acc<br>Liability Ac<br>Equity Acc<br>Income A<br>Expense /<br>Import<br>A Expent | unts<br>s By Type<br>counts<br>counts<br>counts<br>Accounts | ₩ ок     | Close |

# Select Budget Year:

Select from Previous Year, Current Year, or Next Year budgets. Typically, once a budget is approved for a year, it is not changed. Although you may change any of the budgets available on this screen.

The Next Year budget is where you would enter an approved budget for the following year while you are still in the Current Year. The GL Year End Closing gives you the option of moving Next Years Budget to Current Year during the closing process.

# Select GL Accounts:

You can select which GL accounts to enter budgets. These options work like this:

- Select ALL G/L Accounts will give you a spreadsheet entry screen for every active account in this community's Chart of Accounts.
- Select G/L Accounts By Type the user can then select the GL account types to include in the spreadsheet entry screen. The account types are:
  - □ Asset Accounts Cash, accounts receivable, fixed assets and the like. Normally, you would NOT enter budgets for these account types.
  - Liability Accounts amounts owed to others, notes payable, deferred revenue and the like. Normally, you would NOT enter budgets for these account types.
  - Equity Accounts Reserves fund balances, accumulated profit and losses, contributed capital and the like. Normally, you would NOT enter budgets for these account types.
  - □ **Income Accounts** Assessment income, late fees, special assessments and the like. Normally you WOULD budget for these account types.

□ **Expense Accounts** – Insurance, utilities, lawn maintenance and the like. Normally, you WOULD budget for these account types.

Notice that the default checkmarks are next to Income and Expense Accounts. These are the typical account types for entering budgets.

Select the Account Types you wish to enter Budgets for.

# **Change Years**

This lets you label the Previous, Current and Future Budget Years so you know what fiscal years the Budgets are associated with. Start at the **Budget Options** screen above.

|              | Budget Options                                                                                                    |
|--------------|----------------------------------------------------------------------------------------------------|
|              | I GL - Maintain Budgets XX - Sampl                                                                                                    |
|              | Select Budget Year           C         Previous Year           •         Current Year                                                                                                    |
|              | Select G/L Accounts                                                                                                    |
|              | <ul> <li>Select All G/L Accounts</li> <li>Select G/L Accounts By Type</li> <li>Asset Accounts</li> <li>Liability Accounts</li> <li>Equity Accounts</li> <li>Income Accounts</li> <li>Expense Accounts</li> </ul> |
|              | Change Years Import Seport OK Close                                                                                                    |
| Change Years | Click this button to display or change the 3 years that are available for budgeting, Previous Year, Current Year, Next Year.                                                                                     |

| When you click the Chang                             | ge Years button, you     | will see the 3 yea | rs with the year labels: |
|------------------------------------------------------|--------------------------|--------------------|--------------------------|
|                                                      | Budget Y                 | ears               |                          |
|                                                      | 🍕 GL - Budget Year Label |                    |                          |
|                                                      | Current Year:            | 2007               |                          |
|                                                      | Previous Year Label:     | 2006               |                          |
|                                                      | Current Year Label:      | 2007               |                          |
|                                                      | Future Year Label:       | 2008               |                          |
|                                                      |                          |                    |                          |
|                                                      |                          | Cancel             |                          |
| This simply gives you a w                            | ay to label the Previo   | ous, Current and H | Future years with the    |
| correct year number so that changes as needed then C | at it is clear when you  | are working with   | h budgets. Make the      |

## **Import/Export Budgets**

This allows you to export a budget work file out to another application, like Excel®, make changes to it, then import it back into TOPS Version 3.2.1.

A budget file can be imported from Excel® back into TOPS. However, if you wish to do this, you must *first* EXPORT the budget report from TOPS so the GL Account #'s are properly formatted. If you do not Export the budget report first, you will not be able to import the budget in a format that TOPS can understand.

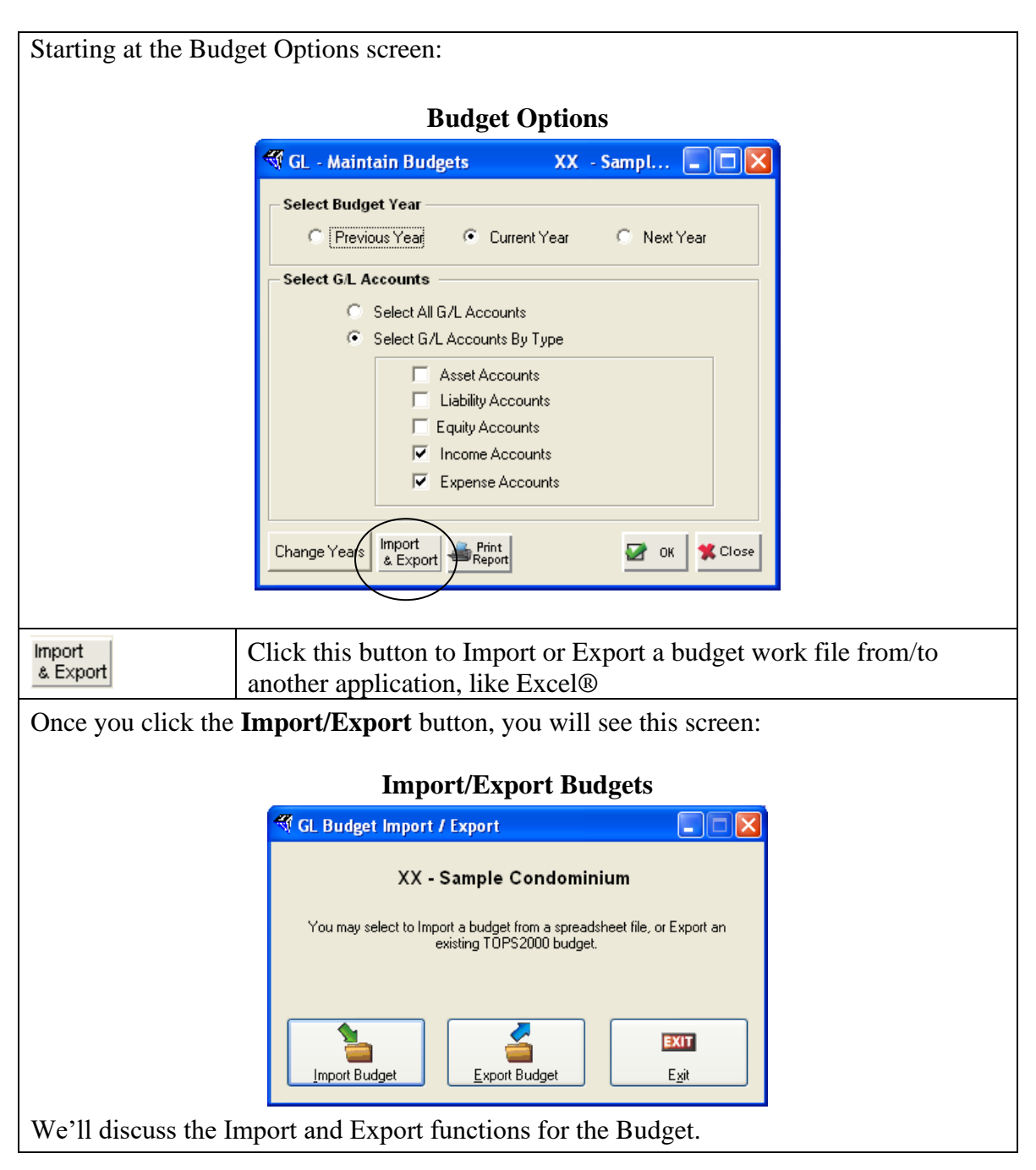

# **Import Budgets**

Use the Import *ONLY* after you have first exported a budget work file to another application. Budgets created in other applications, like Excel® cannot be imported into TOPS unless they were first exported to the other application. This is because the GL Account #'s have to be formatted correctly so TOPS will recognize the budgets attached to the GL Account #.

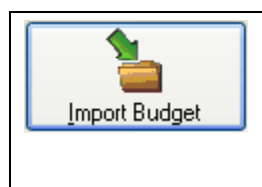

Click the Import button to bring in a budget work file from another application, like Excel®.

**Note:** You should Export the budget work file FIRST to another application so it has correctly formatted GL Account #'s. If you don't do this, the file Import is not going to be recognized by TOPS.

You will see the Import screen:

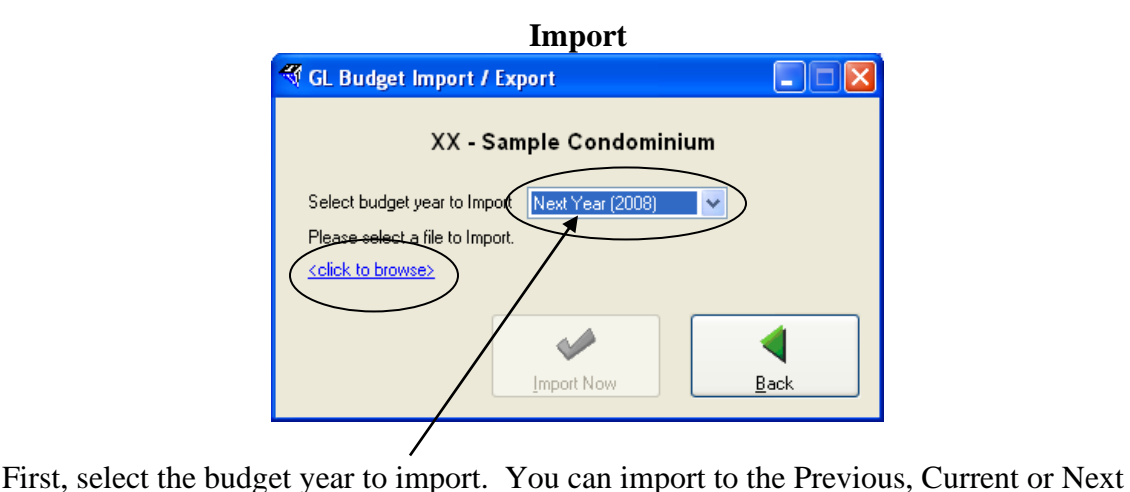

Year budget. Only these 3 years are available for budgeting purposes.

Next, click the link named "click to browse" to locate the file you wish to Import. **Browse - Locate Import File** ? X Import Budget Cook in: 🞯 Desktop 🧿 🏚 📂 🛄-\* My Documents 😼 My Computer My Network Places My Recent Documents B Desktop My Documents My Computer <File name: Open Files of type: < Comma Delimited File (.CSV) Cancel My Network This is the standard Windows browse screen. There are 3 options available on the browse screen:

**Look in:** Select the location you wish to Import the budget file from.

**File name**: Enter a file name for this Community's budget file. You can name it whatever you wish.

**Files of Type:** You can select the File Type to look for. Only files of this type will be shown in the browse window.

Locate the file you wish to Import, click on it, then click the Open button.

| You will see a confir | mation screen for the budget Import:                                                                                                    |
|-----------------------|----------------------------------------------------------------------------------------------------|
|                       | Confirm Import                                                                                                    |
|                       | 🍕 GL Budget Import / Export                                                                                                    |
|                       | XX - Sample Condominium         Select budget year to Import         Next Year (2008)         Please select a file to Import         C:\Documents and Settings\HP_Owner\Mt         Bocuments\Budgets\XX_2008.CSV |
|                       | Import Now                                                                                                    |
| Notice it shows the E | Budget Year and the file path for the import.                                                                                                    |
| Import Now            | Click the <b>Import Now</b> button to proceed. The file will be imported.                                                                                                    |
| You will see the Imp  | oort successful message:                                                                                                    |
|                       | Import results     Import results       Import results     Import results       Budget has been Imported successfully.     Import of the successfully.                                                           |
| you selected. You m   | hay then open it with another application, like Excel®.                                                                                                    |

# **Export Budgets**

Starting at the Import/Export screen, follow these steps:

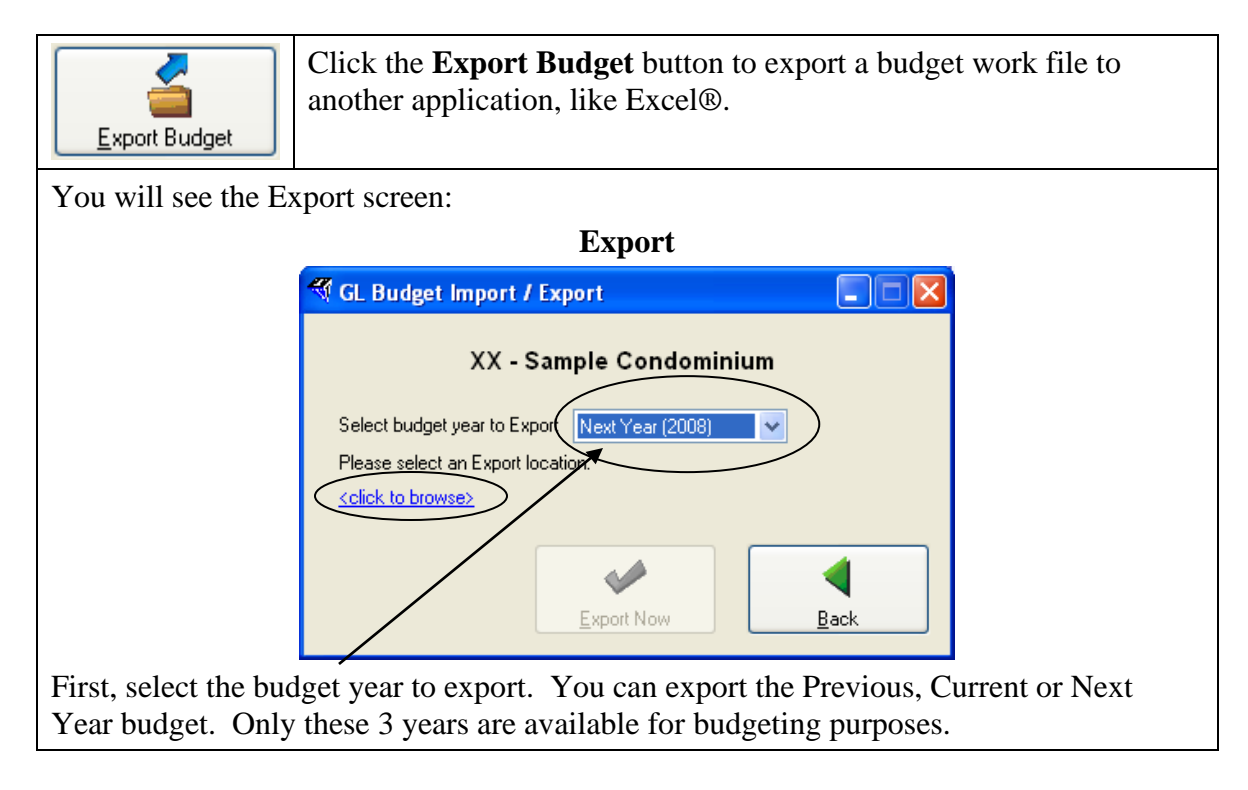

Next, click the link named "<u>click to browse</u>" to choose the file path for the budget file Export.

| Save in:     | C TOPS2000       |               | 🔽 🔰 🖉 💽      |           |
|--------------|------------------|---------------|--------------|-----------|
|              | GN               |               | MCOBJ_real   | 🚞 TIPS    |
|              | 00               | C DORIAN      | 🛅 ODOBJ      | 🚞 tops200 |
| My Recent    | 01               | DOSPAN 🚞      | DALM_OS      | 🚞 TOPSW   |
| Documents    | 🚞 ACOBJ          | 🚞 Dotnet      | 🚞 PAN        | 🚞 TS      |
|              | CTRPT2           | 🚞 EXEDLL      | 🚞 pm         | 🚞 TW      |
|              | apobj            | 🚞 GateInstall | DOCKET_PC    | 🚞 UBOBJ   |
| Desktop      | 🚞 AROBJ          | 🛅 GBOBJ       | 🚞 pri        | 🚞 UPDATE  |
| Desktop      | 🚞 bin            | 🛅 GLOBJ       | 🚞 PROBJ      | 🚞 UTILOB  |
| ~            | 🚞 BudgetWorkFile | 🚞 HELP        | 🚞 Report_PDF | 🚞 VBDLL   |
|              | CONTROLS         | 🛅 HTML        | 🚞 Rpobj      | 🚞 woobj   |
| Hu Dawarah   | COUPONS          | 🚞 IB          | 🚞 SEOBJ      | 🚞 XX      |
| My Documents | CROBJ            | 🛅 IBS_Lockbox | 🚞 skyline    | 🚞 XX Good |
|              | CRYSTAL          | MASTER        | 🚞 5R2        | 🔊 MD 68.  |
|              | Custom           | 🚞 MC          | 🚞 SYOBJ      |           |
|              | 🚞 Data Dynamics  | 🚞 МСОВЈ       | 🚞 THEMES     |           |
| My Computer  | 1                |               |              |           |
|              |                  |               |              |           |
| <b>S</b>     | File name:       | ( 2008 )      | ~            | Save      |

### **Browse – Select File Destination**

This is the standard Windows browse screen. Browse to select the correct file path where you wish to save the budget file. These are the 3 options available on the browse screen:

Save in: Select the folder location you wish to Export the budget file to.

**File name**: By default, the Budget file name is the Community ID combined with the Budget Year. You can change the name to whatever you wish.

**Type:** You can select the Save as file type too, but it automatically defaults to the Excel® file type.

Click the **Save** button when you have selected the correct folder path, File Name and File Type.

| You will see a confirmation screen for the budget Export:                                                                                                    |
|----------------------------------------------------------------------------------------------------|
| Confirm Import                                                                                                    |
| International Contemport / Export                                                                                                    |
| XX - Sample Condominium                                                                                                    |
| Select budget year to Export Next Year (2008)                                                                                                    |
| Please select an Export location.                                                                                                    |
| C:\Documents and Settings\HP_Owner\My_<br>Documents\Budgets\XX_2008_CSV                                                                                                    |
| Export Now                                                                                                    |
| Notice it shows the Budget Year and the file path for the export.                                                                                                    |
| Click the Export Now button to proceed.                                                                                                    |
| You will see the Export successful message:                                                                                                    |
|                                                                                                    |
| Export results       Image: Budget has been Exported successfully.       OK                                                                                                |
| Click the <b>OK</b> button. The Budget file for the year selected will be saved to the file path you selected. You may then open it with another application, like Excel®. |

**Print Reports** Starting at the Budget Options screen, follow these steps:

| Print<br>Report                                   | Click the <b>Print Report</b> button to print Budget Reports that use the GL financial statement layout for the budget report format. |
|---------------------------------------------------|----------------------------------------------------------------------------------------------------|
| When you click the                                | Print Report button, you will see this reports screen:                                                                                |
|                                                   | ኛ GL - Current Year Budget Report 🛛 XX - Sample 💶 🔀                                                                                   |
|                                                   | Select Report      Budget Detail     Budget Summary     Budget Comparison                                                             |
|                                                   | Layout # 2 1 Income/Expense Statement                                                                                                 |
|                                                   | Cost Center All Cost Centers                                                                                                    |
|                                                   | Print Run Date and Time Print Budget Notes                                                                                            |
|                                                   | Budget Comparison                                                                                                    |
|                                                   | C Calculate Monthly Average                                                                                                    |
|                                                   | C Use Budgeted Amount                                                                                                    |
|                                                   | Cutoff date 08/31/07                                                                                                    |
|                                                   | Print OCancel                                                                                                    |
| You can choose fro                                | m 3 report formats Budget Detail Budget Summary or Budget                                                                             |
| Comparison. All o                                 | f these budget reports will be printed using the financial statement                                                                  |
| layout format with                                | the headings and account groupings from the selected layout.                                                                          |
| <b>Cost Centers</b> – if t<br>Center using the do | urned on for a community, you can print a report for a selecte Cost<br>wn browse arrow or check the box for All Cost Centers.         |
| Print Run Date an                                 | <b>d</b> Time – check this box to have this heading printed.                                                                          |
| Print Budget Note                                 | $\mathbf{s}$ – check this box to include the Budget Notes on the report.                                                              |
| Click <b>Print</b> button                         | after selecting the budget report.                                                                                                    |

| Now select the destination       | on for your Budget Reports:                                                                                                    |        |
|----------------------------------|----------------------------------------------------------------------------------------------------|--------|
|                                  | Print Reports      Current Year Budget Report      Print To:      Printer      Screen      File      Email      Community Web Site      Settings | Print  |
| Click the <b>Print</b> button to | C Portrait C Landscape                                                                                                    | Cancel |

# **Budget Entry**

The following section explains how to enter Budgets and Budget Notes so they are available to print on financial statements as a point of comparison.

|              |                                                                                                    | phons serve                                                                                                    | n:                                                                                                    |                                                                                                    |                                                                                                    |                                                                                                    |                                                                                                    |                                                                                                    |                   |           |
|--------------|----------------------------------------------------------------------------------------------------|----------------------------------------------------------------------------------------------------|----------------------------------------------------------------------------------------------------|----------------------------------------------------------------------------------------------------|----------------------------------------------------------------------------------------------------|----------------------------------------------------------------------------------------------------|----------------------------------------------------------------------------------------------------|----------------------------------------------------------------------------------------------------|-------------------|-----------|
|              |                                                                                                    |                                                                                                    | Budge                                                                                                    | et Opt                                                                                                    | ions                                                                                                    |                                                                                                    |                                                                                                    |                                                                                                    |                   |           |
|              |                                                                                                    | 😽 GL - Maint                                                                                                    | ain Budgets                                                                                                    | x                                                                                                    | X - Samı                                                                                                    | pl 🔳                                                                                                    |                                                                                                    |                                                                                                    |                   |           |
|              |                                                                                                    | – Select Budge                                                                                                    | et Year —                                                                                                    |                                                                                                    |                                                                                                    |                                                                                                    |                                                                                                    |                                                                                                    |                   |           |
|              |                                                                                                    | C Previo                                                                                                    | us Year 💿 (                                                                                                    | Current Yea                                                                                                    | r C                                                                                                    | Next Year                                                                                                    |                                                                                                    |                                                                                                    |                   |           |
|              |                                                                                                    | Select G/L A                                                                                                    | scounts                                                                                                    | ounts                                                                                                    |                                                                                                    |                                                                                                    |                                                                                                    |                                                                                                    |                   |           |
|              |                                                                                                    | e                                                                                                    | Select G/L Accoun                                                                                                    | nts By Type                                                                                                    |                                                                                                    |                                                                                                    |                                                                                                    |                                                                                                    |                   |           |
|              |                                                                                                    |                                                                                                    | Asset Ac<br>Liability A<br>Equity Ac<br>Income A                                                                                                    | counts<br>Accounts<br>counts<br>Accounts<br>Accounts                                                                                                    |                                                                                                    |                                                                                                    |                                                                                                    |                                                                                                    |                   |           |
| T L          | . 1                                                                                                    | Change Years                                                                                                    | Import<br>& Export                                                                                                    | ort                                                                                                    |                                                                                                    | в ок 🗱                                                                                                    | Close                                                                                                    |                                                                                                    |                   |           |
| To proceed   | to work                                                                                                    | with the bud                                                                                                    | gets based                                                                                                    | on yo                                                                                                    | our opt                                                                                                    | ions, C                                                                                                    | click (                                                                                                    | JK.                                                                                                    |                   |           |
| 🐼 ок         |                                                                                                    | Click <b>OK</b> aft changing any                                                                                                    | er making<br>other opt                                                                                                    | the se<br>ions o                                                                                                    | electio<br>n this                                                                                                    | n of Bı<br>screen.                                                                                                    | ıdget                                                                                                    | Acco                                                                                                    | unt 🛛             | Types and |
| You will the | en see th                                                                                                    | e budget entr                                                                                                    | v screen:                                                                                                    |                                                                                                    |                                                                                                    |                                                                                                    |                                                                                                    |                                                                                                    |                   |           |
|              |                                                                                                    | C                                                                                                    |                                                                                                    |                                                                                                    |                                                                                                    |                                                                                                    |                                                                                                    |                                                                                                    |                   |           |
|              |                                                                                                    |                                                                                                    |                                                                                                    | _                                                                                                    |                                                                                                    |                                                                                                    |                                                                                                    |                                                                                                    |                   |           |
|              |                                                                                                    |                                                                                                    | Budg                                                                                                    | get En                                                                                                    | try                                                                                                    |                                                                                                    |                                                                                                    |                                                                                                    |                   |           |
|              | 🍕 GL Budget                                                                                                    | ntry & Projection for XX                                                                                                    | Budg                                                                                                    | get En                                                                                                    | try                                                                                                    |                                                                                                    |                                                                                                    |                                                                                                    |                   |           |
|              | GL Budget                                                                                                    | intry & Projection for XX<br>ar (2007)<br>shown.                                                                                                    | Budg<br>- Sample Condomini<br>Budget Note<br>- No Note                                                                                                    | get En<br>ium<br>Click the no<br>guickly edit                                                                                                    | try<br>nte icon on the s<br>& enter Budget                                                                                                    | spreadsheel to<br>Notes.                                                                                                    | ☐ Hide<br>✔ Highl                                                                                                    | zero account:<br>ight negative                                                                                                    | s<br>values       |           |
|              | Current Ye<br>128 of 128 rows<br>Acct. 1                                                                                                    | ntry & Projection for XX<br>ar (2007)<br>shown.<br>Acct. Name                                                                                                    | Budg<br>- Sample Condomini<br>- Budget Note<br>- No Note<br>Total Yr                                                                                                    | get En<br>ium<br>Click the no<br>guick/y edit<br>January                                                                                                    | try<br>Dife icon on the s<br>& enter Budget<br>February                                                                                                    | preadsheet to<br>Notes<br>March                                                                                                    | ☐ Hide<br>☑ Highi<br>April                                                                                                    | zero account:<br>ight negative<br>May                                                                                                    | s<br>values       |           |
|              | Current Ye                                                                                                    | antry & Projection for XX<br>ar (2007)<br>shown.<br>Acct. Name<br>Acct. Name<br>Income                                                                                                    | Budg<br>- Sample Condomini<br>- Budget Note<br>- No Note<br>Total Yr                                                                                                    | get En<br>um<br>Click the nc<br>quickly edit<br>January                                                                                                    | try<br>ote icon on the s<br>& enter Budget<br>February                                                                                                    | gpreadsheet to<br>Notes<br>March                                                                                                    | ☐ Hide<br>♥ Highi<br>April                                                                                                    | zero account:<br>light negative<br>May                                                                                                    | s<br>values       |           |
|              | GL Budget                                                                                                    | an (2007)<br>shown.<br>Acct. Name<br>Income<br>2000 INCOME:                                                                                                    | Budg<br>- Sample Condomini<br>- Budget Note<br>- No Note<br>Total Yr<br>0.00<br>20040 cc                                                                                                    | Click the nc<br>quickly edit<br>January                                                                                                    | try<br>Ite icon on the s<br>s enter Budget<br>February<br>0<br>2570.00                                                                                                    | preadsheet to<br>Notes<br>March                                                                                                    | ☐ Hide<br>♥ Highi<br>April<br>0                                                                                                    | zero account:<br>light negative<br>May<br>0                                                                                                    | s<br>values       |           |
|              | GL Budget           Current Ye           128 of 128 rows           Acct.4           ●           06000-           06310-           ●           05320-                                                                                                    | an (2007)<br>shown.<br>Acct. Name<br>Income<br>000 INCOME:<br>000 Assessment Income<br>Dugger Assmit Income                                                                                                    | Budg<br>- Sample Condomini<br>- Budget Note<br>- No Note<br>Total Yr<br>0.00<br>30840.00<br>0 n n                                                                                                    | Click the nc<br>quickly edit<br>January<br>0<br>2570.00                                                                                                    | try<br>te icon on the s<br>te enter Budget<br>February<br>0<br>2570.00<br>0                                                                                                    | Warch 0<br>0<br>2570.00                                                                                                    | April<br>2570.00                                                                                                    | zero account:<br>light negative<br>May<br>0<br>2570.00<br>0                                                                                                    | s<br>values       |           |
|              | Current Ye 128 of 128 rows Acct 4 06300- 06300- 0600- 0600- | an (2007)<br>shown.<br>Acct. Name<br>Income<br>D00 INCOME:<br>D00 Assessment Income<br>D00 Developer Assmt. Income                                                                                                    | Budg<br>- Sample Condomini<br>- Budget Note<br>- No Note<br>Total Yr<br>0.00<br>30840.00<br>0.00<br>0.00<br>0.00                                                                                                    | Click the nc<br>quickly edit<br>January<br>0<br>2570.00<br>0<br>0                                                                                                    | try<br>te icon on the s<br>tenter Budget<br>February<br>0<br>2570.00<br>0<br>0<br>0<br>0                                                                                                    | preadsheet to<br>Notes:<br>March<br>0<br>2570.00<br>0<br>0                                                                                                    | April<br>2570.00<br>0                                                                                                    | zero account<br>ight negative<br>May<br>0<br>2570.00<br>0<br>0                                                                                                    | s<br>values<br>2E |           |
|              | GL Budget           Current Ye           128 of 128 rows           06000-           06310-           06330-           06330-           06330-           06330-           06330-           06330-           06330-                                                                                                    | ar (2007)<br>shown.<br>Acct. Name<br>Income<br>NCDME:<br>Assessment Income<br>Developer Assmt. Income<br>Special Assmt. Income<br>Late Fee Income                                                                                                    | Budg<br>- Sample Condomini<br>- Budget Note<br>- No Note<br>Total Yr<br>0.00<br>30840.00<br>0.00<br>0.00<br>300.00                                                                                                    | January<br>2570.00<br>0<br>255.00<br>0<br>255.00                                                                                                    | try<br>le icon on the s<br>s enter Budget<br>February<br>0<br>2570.00<br>0<br>0<br>0<br>0<br>0<br>0<br>0<br>0<br>0<br>0<br>0<br>0                                                                                                    | preadsheet to<br>Notes<br>March<br>2570.00<br>0<br>0<br>0<br>25.00                                                                                                    | Hide<br>♥ High<br>April<br>2570.00<br>0<br>25.00<br>25.00                                                                                                    | zero accounti<br>light negative<br>May<br>0<br>2570.00<br>0<br>0<br>0<br>25.00                                                                                                 | values            |           |
|              | GL Budget           Current Ye           128 of 128 rows           06300-           06330-           06330-           06340-           06340-           06340-                                                                                                    | antry & Projection for XX<br>ar (2007)<br>shown.<br>Acct. Name<br>Income<br>NCOME:<br>Assessment Income<br>Developer Assmt. Income<br>Developer Assmt. Income<br>Late Fee Income<br>Du Late Fee Income                                                                                                    | Budg<br>- Sample Condomini<br>- Budget Note<br>- No Note<br>Total Yr<br>Total Yr<br>0.000<br>30840.000<br>0.000<br>0.0000<br>0.0000<br>0.000<br>0.000<br>0.000<br>0.0000<br>0.0000<br>0.0000<br>0.000 | Click the ne<br>auickly edit<br>January<br>2570.00<br>0<br>0<br>25.00<br>0                                                                                                    | try<br>le icon on the se<br>senter Budget<br>February<br>2570.00<br>0<br>0<br>0<br>0<br>0<br>0<br>0<br>0<br>0<br>0<br>0<br>0                                                                                                    | March March 0<br>2570.00<br>0<br>2550.00<br>0<br>0<br>255.00<br>0                                                                                                    | Hide<br>High<br>April<br>2570.00<br>0<br>255.00<br>0<br>0<br>25.00<br>0                                                                                                    | zero account<br>light negative<br>May<br>0<br>2570.00<br>0<br>0<br>25.00<br>0<br>0                                                                                             | values            |           |
|              | GL Budget           Current Ye           128 of 128 rows           06300-           06300-           06300-           06300-           06300-           06300-           06300-           06300-           06300-           06300-           06300-           06300-                                                                                                    | antry & Projection for XX<br>ar (2007)<br>shown.<br>Acct. Name<br>Income<br>NCOME:<br>Acct. Name<br>Developer Assmt. Income<br>Developer Assmt. Income<br>Developer Assmt. Income<br>Developer Assmt. Income<br>Developer Assmt. Income<br>Developer Assmt. Income<br>Developer Assmt. Income<br>Developer Assmt. Income<br>Developer Assmt. Income                                                                                                    | Budg     Sample Condomini     - Sudget Note     - No Note     Total Yr     Total Yr     0.00     30840.00     0.00     30840.00     0.00     0.00     0.00     0.00     0.00     0.00     0.00     0.00                                                                                                    | Click the n.<br>Click the n.<br>Click | try<br>te icon on the set<br>February<br>Constraints<br>Constraints<br>February<br>Constraints<br>Constraints                                                                                                    | March March 0<br>2570.00<br>0<br>2550.00<br>0<br>25.00<br>0<br>0<br>0<br>0                                                                                                    | Hide<br>High<br>April<br>2570.00<br>2570.00<br>0<br>255.00<br>0<br>0<br>0<br>0<br>0<br>0<br>0<br>0<br>0<br>0<br>0<br>0<br>0<br>0<br>0<br>0<br>0                                                                                                    | zero accounts<br>light negative<br>May<br>2570.00<br>0<br>0<br>0<br>0<br>0<br>0<br>0<br>0<br>0<br>0<br>0<br>0<br>0<br>0<br>0<br>0<br>0                                         | values            |           |
|              | GL Budget           Current Ye           128 of 128 rows           06300-           0           06330-           06330-           0           06330-           06330-           06330-           06330-           06330-           06330-           06330-           06330-           06330-                                                                                                    | antry & Projection for XX<br>ar (2007)<br>shown.<br>Acct. Name<br>Income<br>ON INCOME:<br>ON Assessment Income<br>Developer Assmt. Income<br>Developer Assmt. Income<br>Developer | Budge     Sample Condomini     - Sudget Note     - No Note     Total Yr     Total Yr     O.000     O.000     O.000     O.000     O.000     O.000     O.000     O.000     O.000     O.000     O.000     O.000     O.000     O.000     O.000                                                                                                    | Click the m<br>aucky add<br>January<br>0<br>2570.00<br>0<br>25.00<br>0<br>0<br>0<br>0<br>0<br>0<br>0<br>0<br>0<br>0<br>0                                                                                                    | try<br>te icon on the se<br>senere Budget<br>senere Budget<br>2570.00<br>0<br>0<br>250.00<br>0<br>0<br>0<br>0<br>0<br>0<br>0<br>0<br>0<br>0<br>0<br>0<br>0                                                                                                    | Apreadsheet to<br>Notes<br>March<br>2570.00<br>0<br>25.00<br>0<br>0<br>0<br>0<br>0<br>0<br>0<br>0<br>0                                                                                                    | <ul> <li>☐ Hide</li> <li>✓ Hight</li> <li>✓ Hight</li> <li>✓ 1</li> <li>✓ 2570.00</li> <li>✓ 2570.00</li> <li>✓ 2570.00</li> <li>✓ 0</li> <li>✓ 10</li> <li>✓ 10</li> <li>✓ 10</li> <l< td=""><td>zero accounts<br/>light negative<br/>May<br/>2570.00<br/>0<br/>0<br/>0<br/>255.00<br/>0<br/>0<br/>0<br/>0<br/>0<br/>0<br/>0<br/>0<br/>0<br/>0<br/>0<br/>0<br/>0<br/>0<br/>0<br/>0<br/>0</td><td>values</td><td></td></l<></ul> | zero accounts<br>light negative<br>May<br>2570.00<br>0<br>0<br>0<br>255.00<br>0<br>0<br>0<br>0<br>0<br>0<br>0<br>0<br>0<br>0<br>0<br>0<br>0<br>0<br>0<br>0<br>0                | values            |           |
|              | GL Budget           Current Ye           128 of 128 rows           06300-           0           0           0           0           0           0           0           0           0           0           0           0           0           0           0           0           0           0           0           0           0           0           0           0           0           0           0           0           0           0           0           0           0           0           0           0           0           0           0           0           0           0           0           0           0           0           0           0           0                                                                                                    | Antry & Projection for XX<br>ar (2007)<br>shown.<br>Acct. Name<br>Income<br>ON INCOME:<br>ON Assessment Income<br>Developer Assmt. Income<br>Developer Assmt. Income<br>Developer | Budge     Sample Condemini     Sedget Note     No Note     Total Yr     Total Yr     O.000     O.000                                                                                                    | Click the m<br>aucky edit<br>January<br>0<br>2570.00<br>0<br>25.00<br>0<br>0<br>0<br>0<br>0<br>0<br>0<br>0<br>0<br>0<br>0<br>0<br>0<br>0<br>0<br>0<br>0<br>0                                                                                                    | try<br>te icon on the s<br>enter Budget<br>enter Budget<br>2570.00<br>0<br>0<br>0<br>0<br>0<br>0<br>0<br>0<br>0<br>0<br>0<br>0<br>0<br>0<br>0<br>0<br>0                                                                                                    | Apreadsheet to<br>Notes<br>March<br>2570.00<br>0<br>25.00<br>0<br>25.00<br>0<br>0<br>0<br>0<br>0<br>0<br>0<br>0<br>0                                                                                                    |                                                                                                    | 2ero account:<br>light negative<br>May<br>0<br>2570.00<br>0<br>225.00<br>0<br>225.00<br>0<br>0<br>0<br>0<br>0<br>0<br>0<br>0<br>0<br>0<br>0<br>0<br>0<br>0<br>0<br>0<br>0<br>0 | s<br>values<br>2t |           |
|              | ✓         GL Budget           Current Ye         128 of 128 rows           128 of 128 rows         Acct. #           ∅         06300-           ∅         06330-           ∅         06330-           ∅         06330-           ∅         06330-           ∅         06330-           ∅         06330-           ∅         06330-           ∅         06330-           ∅         06330-           ∅         06330-           ∅         06330-                                                                                                    | Antry & Projection for XX<br>ar (2007)<br>shown.<br>Acct. Name<br>Income<br>NCOME:<br>000 Assessment Income<br>000 Leveloper Assmt. Income<br>000 Level Fee Income<br>000 Legal Fees Reimbursemen<br>000 Legal Fees Reimbursemen<br>000 Legal Fees Reimbursemen<br>000 Misc. Duwer Income<br>000 Owner Admin. Fees Incom<br>000 Owner Admin. Fees Incom                                                                                                    |                                                                                                    | Click the ne<br>aukky edit<br>January<br>0<br>2570.00<br>0<br>25.00<br>0<br>0<br>0<br>0<br>0<br>0<br>0<br>0<br>0<br>0                                                                                                    | try<br>te icon on the se<br>February<br>2570.00<br>0<br>25.00<br>0<br>0<br>0<br>0<br>0<br>0<br>0<br>0<br>0<br>0<br>0<br>0                                                                                                    | Appreadsheel to<br>Notes<br>March<br>2570.00<br>25.00<br>0<br>25.00<br>0<br>0<br>0<br>0<br>0<br>0<br>0<br>0<br>0<br>0<br>0<br>0<br>0<br>0<br>0<br>0<br>0<br>0                                                                                                    |                                                                                                    | 2ero account:<br>light negative<br>May<br>0<br>2570.00<br>0<br>255.00<br>0<br>0<br>0<br>0<br>0<br>0<br>0<br>0<br>0<br>0<br>0<br>0<br>0<br>0<br>0<br>0<br>0                     | s<br>values<br>2E |           |
|              | ✓         GL Budget           Current Ye         128 of 128 rows           128 of 128 rows         Acct. 4           ∅         06300-           ∅         06330-           ∅         06340-           ∅         06340-           ∅         06330-           ∅         06330-           ∅         06330-           ∅         06330-           ∅         06330-           ∅         06330-           ∅         06330-           ∅         06410-                                                                                                    | Antry & Projection for XX<br>ar (2007)<br>shown.<br>Acct. Name<br>Income<br>INCOME:<br>OD Assessment Income<br>DO Leveloper Assmt. Income<br>DO Leveloper Assmt. Income<br>DO Leveloper Assmt. Income<br>DO Leveloper Assmt. Income<br>DO Leveloper Assmt. Income<br>DO Leveloper Assmt. Income<br>DO Leveloper Assmt. Income<br>DO Leveloper Assmt. Income<br>DO Leveloper Assmt. Income<br>DO Leveloper Assmt. Income<br>DO Unver Collection Costs<br>DO Unver Interest Income<br>DO Developer Assessment Income                                                                                                    | Budget Note     Budget Note     No Note     No Note      Total Yr      Total Yr      O.000      O.000       O.000      O.000                                                                                                    | Click the ne<br>auckly off<br>2570.00<br>0<br>25.00<br>0<br>0<br>0<br>0<br>0<br>0<br>0<br>0<br>0<br>0<br>0<br>0<br>0<br>0<br>0<br>0<br>0<br>0                                                                                                    | try<br>te icon on the se<br>February<br>2570.00<br>0<br>25.00<br>0<br>0<br>0<br>0<br>0<br>0<br>0<br>0<br>0<br>0<br>0<br>0                                                                                                    | 2570.00<br>2570.00<br>2570.00<br>0<br>25.00<br>0<br>0<br>0<br>0<br>0<br>0<br>0<br>0<br>0<br>0<br>0<br>0                                                                                                    |                                                                                                    | zero account:<br>light negative<br>May<br>0<br>2570.00<br>0<br>255.00<br>0<br>0<br>0<br>0<br>0<br>0<br>0<br>0<br>0<br>0<br>0<br>0<br>0<br>0<br>0<br>0<br>0                     | values            |           |
|              | GL Budget           Current Ye           128 of 128 rows           Acct. 1           0           0           0           0           0           0           0           0           0           0           0           0           0           0           0           0           0           0           0           0           0           0           0           0           0           0           0           0           0           0           0           0           0           0           0           0           0           0           0           0           0           0           0           0           0           0           0           0           0                                                                                                    | Accel Name     Accel Name     Accel Name     Income     Income     Icone     Icon                                                                                                    | Budget Note     Budget Note     Sonnple Condomini      Budget Note     No Note      Total Yt      Total Yt      Total Yt      O.000      O.000      O                                                                                                    | Click the nc<br>quickly edit<br>January<br>2570.00<br>0<br>0<br>0<br>0<br>0<br>0<br>0<br>0<br>0<br>0<br>0<br>0<br>0<br>0<br>0<br>0<br>0                                                                                                    | try<br>te icon on the set<br>February<br>2570.00<br>2570.00<br>0<br>25.00<br>0<br>0<br>0<br>0<br>0<br>0<br>0<br>0<br>0<br>0<br>0<br>0                                                                                                    |                                                                                                    | April Hide<br>2570.00<br>2570.00<br>2570.00<br>2570.00<br>0<br>0<br>0<br>0<br>0<br>0<br>0<br>0<br>0<br>0<br>0<br>0                                                                                                    | Zero account:<br>light negative<br>May<br>0<br>2570.00<br>0<br>255.00<br>0<br>0<br>0<br>0<br>0<br>0<br>0<br>0<br>0<br>0<br>0<br>0<br>0<br>0<br>0<br>0<br>0                     | values            |           |
|              | Image: Current Ye           128 of 128 rows           Acct. 1           Image: Open constraints           Image: Open constraints           Image: Openc                                                                                                    | Entry & Projection for XX<br>ar (2007)<br>shown.<br>Acct. Name<br>Income<br>Income<br>ON INCOME:<br>ON Assessment Income<br>DO Developer Assmt. Income<br>DO Developer Assmt. Income<br>DO Developer Assmt. Income<br>DO Developer Assmt. Income<br>DO Late Fee Income<br>DO Late Fee Income<br>DO Eveloper Assessment Incom<br>O Winer Collection Costs<br>DO Owner Collection Costs<br>DO Owner Collection Costs<br>DO Owner Collection Costs<br>DO Owner Collection Costs<br>DO Owner Admin. Fees Incom<br>DO Special Assessment Incom<br>DO Recreation Pass Income<br>DO Accelerated Assessment                                                                                                    | Budget Note     Budget Note     Budget Note     No Note     No Note      Total Yt      Total Yt      OOO     300840.00      OOO     300840.00      OOO     0000      0000      0000      0000      0000      0000      0000      0000      0000      0000      0000      0000      0000      0000      0000      0000      0000      0000      0000      0000      0000      0000      0000      0000      0000      0000      0000      0000      0000      0000      0000      0000      0000      0000      0000      0000      0000      0000      0000      0000      0000      0000      0000      0000      0000      0000      0000      0000      0000      0000      0000      0000      0000      0000      0000      0000      0000      0000      0000      0000      0000      0000      0000      0000      0000      0000      0000      0000      0000      0000      0000      0000      0000      0000      0000      0000      0000      0000      0000      0000      0000      0000      0000      0000      0000      0000      0000      0000      0000      0000      0000      0000      0000      0000      0000      0000      0000      0000      0000      0000      0000      0000      0000      0000      0000      0000      0000      0000      0000      0000      0000      0000      0000      0000      0000      0000      0000      0000      0000      0000      0000      0000      0000      0000      0000      0000      0000      0000      0000      0000      0000      0000      0000      0000      0000      0000      0000      0000      0000      0000      0000      0000      0000      0000      0000      0000      0000      0000      0000      0000      0000      0000      0000      0000      0000      0000      0000      0000      0000      0000      0000      0000      0000      0000      0000      0000      0000      0000      0000      0000      0000      0000      0000      0000      0000      0000      0000      0000      0000      0000      0000      0000      0000      0000      0000      0000      0000      0000      0000                                                                                                     | Click the nc<br>auickly edit<br>January<br>2570.00<br>0<br>0<br>0<br>0<br>0<br>0<br>0<br>0<br>0<br>0<br>0<br>0<br>0<br>0<br>0<br>0<br>0                                                                                                    | try<br>le icon on the s<br>k enter Budget<br>February<br>2570.00<br>0<br>25.00<br>0<br>0<br>0<br>0<br>0<br>0<br>0<br>0<br>0<br>0<br>0<br>0                                                                                                    |                                                                                                    | April Hide<br>April 2570.00<br>2570.00<br>2570.00<br>2570.00<br>2570.00<br>250.00<br>250.00<br>250.00<br>20<br>00<br>00<br>00<br>00<br>00<br>00<br>00<br>00<br>00<br>00<br>00<br>0                                                                                                    | 25700 account<br>ight negative<br>0<br>257000<br>0<br>25500<br>0<br>0<br>0<br>0<br>0<br>0<br>0<br>0<br>0<br>0<br>0<br>0                                                        | values            |           |
|              | GL Budget           128 of 128 rows           28 of 128 rows           06000-           06310-           06330-           06340-           06350-           06360-           06370-           06370-           06380-           06380-           06380-           06380-           06380-           06380-           06380-           06380-           06410-           06440-           06440-           06440-           06440-                                                                                                    | Act. Name Act. Name Act. Name Income Income                                                                                                    | Budget Note     Budget Note     Budget Note     Budget Note     No Note      Total Yt      Total Yt      OOO     OOOO     OOOO     OOOO     OOOO     OOOO     OOOO     OOOO     OOOO     OOOOO     OOOOOO                                                                                                    | Click the nc<br>quickly edit<br>January<br>0<br>0<br>2570.00<br>0<br>0<br>0<br>0<br>0<br>0<br>0<br>0<br>0<br>0<br>0<br>0<br>0<br>0<br>0<br>0<br>0                                                                                                    | try<br>le icon on I/le s<br>s enter Budget<br>February<br>2570.00<br>0<br>25.00<br>0<br>0<br>0<br>0<br>0<br>0<br>0<br>0<br>0<br>0<br>0<br>0                                                                                                    | Appresads/heel to           March         Image: Comparison of the comparison of the comparison of | Hide     Hide     Hide     Hide     Hide     I                                                                                                    | 2500 account:<br>light negative<br>0 0<br>2570.00<br>0 0<br>0 0<br>0 0<br>0 0<br>0 0<br>0 0<br>0 0<br>0 0<br>0 0                                                               | values            |           |
|              | GL Budget           128 of 128 rows           28 of 128 rows           06000-           06310-           06330-           06340-           06360-           06360-           06370-           06380-           06380-           06380-           06380-           06380-           06380-           06410-           06420-           06440-           06440-           06440-           06440-           06440-           06440-           06440-           06440-                                                                                                    | Art 2007) show. Acct. Name Acct. Name Acct.                                                                                                    | Budget Note     Budget Note     Budget Note     Budget Note     No Note      Total Yr      Total Yr      Total Yr      Gased 0.00      Gased 0.00      Ga                                                                                                    | Click the re<br>guickly edit<br>January<br>0<br>2570.00<br>0<br>0<br>0<br>0<br>0<br>0<br>0<br>0<br>0<br>0<br>0<br>0<br>0<br>0<br>0<br>0<br>0                                                                                                    | try<br>le icon on the s<br>s anter Budget<br>February<br>2570.00<br>0<br>25.00<br>0<br>0<br>0<br>0<br>0<br>0<br>0<br>0<br>0<br>0<br>0<br>0                                                                                                    | Appresads/heel         Io           March            March            0            2570.00            0            250.00            0            250.00            0            0            0            0            0            0            0            0            0            0            0            0            0            0            0            0            0            0            0            0                                                                                                                |                                                                                                    | 2ero account:<br>light negative<br>0<br>2570.00<br>0<br>0<br>0<br>0<br>0<br>0<br>0<br>0<br>0<br>0<br>0<br>0<br>0<br>0<br>0<br>0<br>0                                           | values            |           |
|              | GL Budget           28 of 128 rows           28 of 128 rows           06300-           06310-           06320-           06330-           06330-           06330-           06330-           06330-           06330-           06330-           06330-           06330-           06330-           06330-           06330-           0640-           0640-           0640-           0640-           0640-           0640-           0640-           0640-                                                                                                    | antry & Projection for XX<br>ar (2007)<br>shown.<br>Acct. Name<br>Acct. Name<br>Income<br>NCOME:<br>Assessment Income<br>Downey Assmt. Income<br>Downey Assmt. Income<br>Downey Assmt. Income<br>Downey Assmt. Income<br>Downey Assmt. Income<br>Downey Action Costs<br>Downey Admin. Fees Income<br>Downey Admin. Fees Income<br>Dow                                                                                                    | Budge           - Budget Nole           - Budget Nole           - No Nole           Total Yr           Total Yr           - 3080.00           - 3080.00           - 3080.00           - 3080.00           - 3080.00           - 3080.00           - 3080.00           - 3080.00           - 3080.00           - 3080.00           - 3080.00           - 3080.00           - 3080.00           - 3080.00           - 3080.00           - 3080.00           - 3080.00           - 3080.00           - 3080.00           - 3080.00           - 3080.00           - 3080.00           - 3080.00           - 3080.00           - 3080.00           - 3080.00           - 3080.00           - 3080.00           - 3080.00           - 3080.00           - 3080.00           - 3080.00           - 3080.00           - 3080.00           - 3080.00           - 3080.00           - 3080.00           - 3080.00           <                                                                                                    | Control Control Contro                                                                                                    | try<br>vie icon on the s<br>* enter Eudget<br>February<br>25000<br>0<br>25000<br>0<br>0<br>0<br>0<br>0<br>0<br>0<br>0<br>0<br>0<br>0<br>0                                                                                                    | Spreadsheet Io<br>Notes:<br>March<br>2570.00<br>255.00<br>255.00<br>255.00<br>0<br>255.00<br>0<br>0<br>0<br>0<br>0<br>0<br>0<br>0<br>0<br>0<br>0<br>0<br>0<br>0<br>0<br>0<br>0                                                                                                    | Hide           Y           April           2570.00           2570.00           2570.00           2570.00           2500           2500           0           10           2500           0           0           0           0           0           0           0           0           0           0           0           0           0           0           0           0           0           0           0           0           0           0           0           0           0           0           0           0           0           0                                                                                                               | 2ero account:<br>light negative<br>0<br>22570.00<br>0<br>225.00<br>0<br>0<br>0<br>0<br>0<br>0<br>0<br>0<br>0<br>0<br>0<br>0<br>0<br>0<br>0<br>0<br>0<br>0                      | values            |           |
|              | GL Budget           28 of 128 rows           28 of 128 rows           06000.           0 06300.           0 06300.           0 06300.           0 06300.           0 06300.           0 06300.           0 06300.           0 06300.           0 06300.           0 06300.           0 06300.           0 06300.           0 06400.           0 06400.           0 06400.           0 06400.           0 06400.           0 06400.           0 06400.           0 06400.           0 06400.           0 06400.           0 06400.           0 06400.           0 06400.           0 06400.           0 06400.           0 06400.           0 06400.           0 06400.           0 06400.           0 06400.           0 06400.           0 06400.           0 06400.           0 06400.           0 06400.           0 06400.           0 06400.                                                                                                    | antry & Projection for XX<br>ar (2007)<br>shown.<br>Acct Name<br>Income<br>Income<br>Income<br>Developer Assmt. Income<br>Developer Assmt. Income<br>Developer Assmt. Income<br>Developer Assmt. Income<br>Developer Assmt. Income<br>Developer Assmt. Income<br>Developer Assmt. Income<br>Developer Assmt. Income<br>Developer Assmt. Income<br>Developer Assmt. Income<br>Developer Assmt. Income<br>Developer Assmt. Income<br>Developer Assmt. Fees Income<br>Developer Assmt. Paid in Advance<br>Assmts. Paid in Advance<br>Developer Assmt. Paid in Advance<br>Developer Assmt. Paid in Advance<br>Developer Assm                                                                                                    | Budge           - Budget Nole           - Budget Nole           - No Nole           Total Yr           Total Yr           - 0.00           3084.00           3084.00           3084.00           3084.00           3084.00           3084.00           3084.00           3084.00           3084.00           3084.00           3084.00           3084.00           3084.00           0.00           0.00           0.00           0.00           0.00           0.00           0.00           0.00           0.00           0.00           0.00           0.00           0.00           0.00           0.00           0.00           0.00           0.00           0.00           0.00           0.00           0.00           0.00           0.00           0.00                                                                                                    | Click the n.<br>aucky edit<br>January<br>Click the n.<br>aucky edit<br>January<br>0<br>0<br>0<br>0<br>0<br>0<br>0<br>0<br>0<br>0<br>0<br>0<br>0                                                                                                    | try<br>steicon on the s<br>s enter Eudget<br>February<br>25:00<br>0<br>25:00<br>0<br>0<br>0<br>0<br>0<br>0<br>1050.00<br>0<br>1050.00<br>0<br>0<br>0<br>0<br>0<br>0<br>0<br>0<br>0<br>0<br>0<br>0                                                                                                    | Spreadsheet Is<br>Notes:<br>March<br>2570.00<br>2570.00<br>255.00<br>255.00<br>255.00<br>255.00<br>255.00<br>255.00<br>20<br>0<br>0<br>0<br>0<br>0<br>0<br>0<br>0<br>0<br>0<br>0<br>0<br>0<br>0<br>0<br>0<br>0                                                                                                    | Hide           ▼           April           2570.00           2570.00           0           2570.00           0           2570.00           0           0           10           0           0           0           0           0           0           0           0           0           0           0           0           0           0           0           0           0           0           0           0           0           0           0           0           0           0           0           0           0           0           0           0           0                                                                                                               | 2ero account<br>light negative<br>0<br>2570.00<br>225.00<br>0<br>225.00<br>0<br>0<br>0<br>0<br>0<br>0<br>0<br>0<br>0<br>0<br>0<br>0<br>0<br>0<br>0<br>0<br>0<br>0              | values            |           |
|              | GL Budget           28 of 128 rows           28 of 128 rows           06300           06310           06330           06330           06360           06360           06360           06360           06370           06380           06380           06380           06430           06440           06440           06440           06440           06460           06510           06510           06510           06510                                                                                                    | antry & Projection for XX<br>ar (2007)<br>shown.<br>Acct. Name<br>Income<br>INCOME:<br>Acct. Name<br>Developer Assmt. Income<br>Developer Assmt. Income<br>Developer Assmt. Paid in Advance<br>Developer Assmt. Paid in Advance<br>Developer Assmt. Paid in Advance<br>Developer Assmt. Paid in Advance<br>Developer Assmt. Paid in Advance<br>Developer Assmt. Paid in Advance<br>Developer Assmt. Paid in Advance<br>Developer Assmt. Paid in Advance<br>Developer Assmt. Paid in Advance<br>Developer Assmt. Paid in Advance<br>Developer Assmt. Adjustments<br>Developer Assmt. Adjustments<br>Developer                                      | Budge           - Budget Nole           - Budget Nole           - No Nole           Total Yr           - Total Yr           - O.00           - 30840.00           - 30840.00           - 30840.00           - 30840.00           - 30840.00           - 30840.00           - 30840.00           - 30840.00           - 30840.00           - 30840.00           - 30840.00           - 30840.00           - 30840.00           - 30840.00           - 30840.00           - 30840.00           - 30840.00           - 30840.00           - 30840.00           - 30840.00           - 30840.00           - 30840.00           - 30840.00           - 30840.00           - 30840.00           - 30840.00           - 30840.00           - 30840.00           - 30840.00           - 30840.00           - 30840.00           - 30840.00           - 30840.00           - 30840.00           - 30840.00           - 30840.00           - 30840.                                                                                                    | January           January           January           2570.00           0           2570.00           0           250.00           0           0           0           0           0           0           0           0           0           0           0           0           0           0           0           0           0           0           0           0           0           0           0           0           0           0           0           0           0           0           0           0           0           0           0           0           0           0           0                                                                                                               | try<br>steicon on the s<br>s enter Eudget<br>February<br>25:00<br>25:00<br>0<br>25:00<br>0<br>105:00<br>105:00<br>0<br>105:00<br>105:00<br>105:00<br>1 | Spreadsheet Is<br>Notes:<br>March<br>2570.00<br>2570.00<br>25.00<br>25.00<br>25.00<br>25.00<br>20<br>0<br>0<br>0<br>0<br>0<br>0<br>0<br>0<br>0<br>0<br>0<br>0<br>0<br>0<br>0<br>0<br>0                                                                                                    | Hide           >           April           2570.00           2570.00           2570.00           2570.00           0           2570.00           0           2570.00           0           0           0           0           0           0           0           0           0           0           0           0           0           0           0           0           0           0           0           0           0           0           0           0           0           0           0           0           0           0           0           0           0           0           0           0           0           0           0           0           0           0 </td <td>2ero account<br/>ight negative<br/>May<br/>0<br/>2570.00<br/>0<br/>255.00<br/>0<br/>0<br/>0<br/>0<br/>0<br/>0<br/>0<br/>0<br/>0<br/>0<br/>0<br/>0</td> <td>values</td> <td></td>                                                                                                    | 2ero account<br>ight negative<br>May<br>0<br>2570.00<br>0<br>255.00<br>0<br>0<br>0<br>0<br>0<br>0<br>0<br>0<br>0<br>0<br>0<br>0                                                | values            |           |
|              | GL Budget           28 of 128 rows           28 of 128 rows           06300           0330           0330           0330           0330           0330           0330           0330           0330           0330           0330           0330           0330           0330           0410           04400           06400           06400           06400           06400           06400           06400           06400           06400           06400           06400           06430           06430           06430           06430           06430           06430           06430           06430           06430           06310           06310                                                                                                    |                                                                                                    | Condention           - Budget Note           - Budget Note           - No Note           - No Note           - Total Yr           - Total Yr           - O.000           - 300840.000           - 0.001           - 0.001           - 0.001           - 0.001           - 0.001           - 0.001           - 0.001           - 0.001           - 0.001           - 0.001           - 0.001           - 0.001           - 0.001           - 0.001           - 0.001           - 0.001           - 0.001           - 0.001           - 0.001           - 0.001           - 0.001           - 0.001           - 0.001           - 0.001           - 0.001           - 0.001           - 0.001           - 0.001           - 0.001           - 0.001           - 0.001           - 0.001           - 0.001           - 0.001           - 0.001           - 0.001           - 0.001                                                                                                    | Click the nc<br>auickly edit<br>January<br>2570.00<br>0<br>0<br>0<br>0<br>0<br>0<br>0<br>0<br>0<br>0<br>0<br>0<br>0<br>0<br>0<br>0<br>0                                                                                                    | try<br>le icon on the s<br>s enter Budget<br>February<br>2570.00<br>2570.00<br>25.00<br>0<br>0<br>0<br>0<br>0<br>0<br>0<br>0<br>0<br>0<br>0<br>0                                                                                                    |                                                                                                    | Hide           ✓         High           April            0            2570.00            2570.00            2570.00            0            2570.00            0            0            0            0            0            0            0            0            0            0            0            0            0            0            0            0            0            0            0            0            0            0            0            0            0            0            0                                                                                                                | zero account<br>ight negative<br>0<br>2570.00<br>0<br>2500<br>0<br>0<br>0<br>0<br>0<br>0<br>0<br>0<br>0<br>0<br>0<br>0                                                         | values            |           |
|              | Image: Second system           28 of 128 rows           28 of 128 rows           06000           00000           00000           00000           00000           00000           00000           00000           00000           00000           00000           00000           00000           00000           00000           00000           00000           000000           000000           000000           000000           000000           000000           000000           000000           000000           000000           000000           0000000           0000000           0000000           00000000           00000000000           000000000000000000000000000000000000                                                                                                    | Accel Name     Accel Name     Income     Accel Name     Income     Incom                                                                                                    | Condention           - Budget Note           - Budget Note           - No Note           - No Note           - Total Yt           - Total Yt           - O.000           - 300840.00           - 0.001           - 0.001           - 0.001           - 0.001           - 0.001           - 0.001           - 0.001           - 0.001           - 0.001           - 0.001           - 0.001           - 0.001           - 0.001           - 0.001           - 0.001           - 0.001           - 0.001           - 0.001           - 0.001           - 0.001           - 0.001           - 0.001           - 0.001           - 0.001           - 0.001           - 0.001           - 0.001           - 0.001           - 0.001           - 0.001           - 0.001           - 0.001           - 0.001           - 0.001           - 0.001           - 0.001           - 0.001                                                                                                    | Click the no<br>auickly edit<br>January<br>2570.00<br>0<br>0<br>0<br>0<br>0<br>0<br>0<br>0<br>0<br>0<br>0<br>0<br>0<br>0<br>0<br>0<br>0                                                                                                    | try<br>le icon on the s<br>s enter Budget<br>Pebruary<br>22570.00<br>225.00<br>0<br>225.00<br>0<br>0<br>0<br>0<br>0<br>0<br>0<br>0<br>0<br>0<br>0<br>0                                                                                                    |                                                                                                    | Hide           Y           April           0           2570.00           2570.00           2570.00           2570.00           2570.00           0           2570.00           0           0           0           0           0           0           0           0           0           0           0           0           0           0           0           0           0           0           0           0           0           0           0           0           0           0           0           0           0           0           0           0           0           0           0           0           0           0           0           0           0           0 </td <td>2570.00<br/>0<br/>2570.00<br/>0<br/>250.00<br/>0<br/>0<br/>0<br/>0<br/>0<br/>0<br/>0<br/>0<br/>0<br/>0<br/>0<br/>0</td> <td>values</td> <td></td>                                                                                                    | 2570.00<br>0<br>2570.00<br>0<br>250.00<br>0<br>0<br>0<br>0<br>0<br>0<br>0<br>0<br>0<br>0<br>0<br>0                                                                             | values            |           |

## Navigation:

Use these buttons to work with budgets:

| 06310-000 Assessment Income  | Click on the <b>GL</b> Account # to select an account for budget entry.                                                                                                    |
|------------------------------|----------------------------------------------------------------------------------------------------|
| • @                          | Click on this icon to enter a <b>Budget Note</b> for the selected GL Account #.                                                                                                    |
| ► Ø                          | When the Note icon displays as a colored pencil, it means a <b>note exists</b> for the budget line item.                                                                                                    |
| Hide zero accounts           | Checkmark this box to suppress displaying GL accounts that have NO budgets entered.                                                                                                    |
| Highlight negative values    | This will make negative values (- minus sign) appear red.<br>For Income, it would be Debits because income is<br>normally a Credit. For expenses, it would be Credits<br>because expenses are normally Debits. |
| Budget Notes                 | Click this button to switch to the <b>Budget Notes</b> screen for all the GL Accounts.                                                                                                    |
| Print Budget                 | Click <b>Print Budget</b> button to print budget spreadsheet reports.                                                                                                    |
| Post to: Current Year (2007) | <b>Post To</b> gives you the ability to save the budget to any of the 3 years available, Previous Year, Current Year of Next Year. Use the down browse arrow to select the year.                               |
| Save                         | Save the budget changes to the <i>Post To</i> year above.                                                                                                    |
| Exit                         | <b>Exit</b> will exit the program discarding any changes that were not saved with the Save button.                                                                                                    |

## **Entering Budgets**

From the Budget spreadsheet screen above, you are ready to select a GL Account # where you wish to enter or change a budget. Just click on the GL Account #. You are now ready to enter either of the following:

- **Yearly Budgets** Enter the total year budget amount, let the budget program spread it evenly across each budget period.
- **Period Budget** Enter the amounts in the periods where the budget belongs. Use this method where the amounts are not the same amount each period.

### \*\* Important Note \*\*

**Entering Income Budgets** – Unlike the original budget entry program, Income does NOT need to be entered with a minus (-) sign to make it a CREDIT. If you are entering a Budget to a GL Account that is setup as an INCOME account, the new Budget Entry program translates a positive amount to be a CREDIT. So the only time you need to enter an Income budget item with a minus (-) sign is when it is a contra (a DEBIT which is a negative) income amount.

## **Yearly Budgets**

This is where you enter the total year amount and let the program spread it for you evenly across each budget period. This will work whether your fiscal year is 12 periods, 6 periods or quarterly (4 periods).

| UL DI                        | udget Entr                 | y & Projection for XX    | - Sample Condomin              | ium                       |                                       |                            |                | _                                  | العار        |
|------------------------------|----------------------------|--------------------------|--------------------------------|---------------------------|---------------------------------------|----------------------------|----------------|------------------------------------|--------------|
| <mark>urre</mark><br>28 of 1 | nt Year (2<br>28 rows show | 2007)<br>m.              | 🥔 - Budget Note<br>🧷 - No Note | Click the n<br>quickly ed | ote icon on the<br>it & enter Budge   | spreadsheet to<br>at Notes | ☐ Hic<br>✔ Hig | le zero accoun<br>phlight negative | ts<br>values |
|                              | Acct. # Acct. Name         |                          | Total Yr                       | January                   | February                              | March                      | April          | May                                |              |
|                              |                            | Income                   |                                |                           |                                       |                            |                |                                    |              |
| Ø                            | 06000-000                  | INCOME:                  | 0.00                           | 0                         | 0                                     | 0                          | 0              | 0                                  |              |
| Ø                            | 06310-000                  | Assessment Income        | 30840.00                       | 2570.00                   | 2570.00                               | 2570.00                    | 2570.00        | 2570.00                            | 25           |
| Ø                            | 06320-000                  | Developer Assmt. Income  | 0.00                           | 0                         | 0                                     | 0                          | 0              | 0                                  |              |
| - 🧷                          | 06330-000                  | Special Assmt. Income    | (15500                         |                           | 0                                     | 0                          | 0              | 0                                  |              |
| ð                            | 06340-000                  | Late Fee Income 🛛 👝      | 200.00                         | 25.00                     | 25.00                                 | 25.00                      | 25.00          | 25.00                              |              |
| ð                            | 06350-000                  | Legal Fees Reimburse Dis | stribute Budget?               | oute Budget? 🛛 🔀 🛛        |                                       |                            |                |                                    |              |
| ð                            | 06360-000                  | Misc. Owner Income       | •                              |                           |                                       | 0                          | 0              | 0                                  |              |
| ð                            | 06370-000                  | Owner Collection Cost    | Distribute the a               | mount \$15,500            | ount \$15,500.00 over the 12 periods? |                            | 0              | 0                                  |              |
| Ø                            | 06380-000                  | Owner Admin. Fees In     | 6                              |                           |                                       | D                          | 0              | 0                                  |              |
| P                            | 06390-000                  | Owner Interest Income    | <u>Y</u> es                    | <u>N</u>                  |                                       | D                          | 0              | 0                                  |              |

Notice when you enter an amount in the *Total Yr* column it asks whether you wish to spread the amount evenly across the periods. To have the program do this for you, answer **Yes**. A **No** will let you enter the amount in each period manually.

| Current Year (2007)<br>128 of 128 rows shown. |           | 🥔 - Budget Note<br>🧷 - No Note | Click the note icon on the spreadsheet to<br>quickly edit & enter Budget Notes. |         |          | <ul> <li>Hide zero accounts</li> <li>Highlight negative values</li> </ul> |         |         |    |
|-----------------------------------------------|-----------|--------------------------------|---------------------------------------------------------------------------------|---------|----------|---------------------------------------------------------------------------|---------|---------|----|
|                                               | Acct. #   | Acct. Name                     | Total Yr                                                                        | January | February | March                                                                     | April   | May     | ^  |
|                                               |           | Income                         |                                                                                 |         |          |                                                                           |         |         |    |
| ð                                             | 06000-000 | INCOME:                        | 0.00                                                                            | 0       | 0        | 0                                                                         | 0       | 0       | =  |
| ð                                             | 06310-000 | Assessment Income              | 30840.00                                                                        | 2570.00 | 2570.00  | 2570.00                                                                   | 2570.00 | 2570.00 | 25 |
| ð                                             | 06320-000 | Developer Assmt. Income        | 0.00                                                                            | 0       | 0        | 0                                                                         | 0       | 0       |    |
| - 2                                           | 06330-000 | Special Assmt. Income          | 15500.00                                                                        | 1291,67 | 1291.67  | 1291.67                                                                   | 1291.67 | 1291.67 | 12 |

The Yearly Budget amount will be spread evenly across the periods like this:

You are located at the first period ready to change any of the period amounts if you wish.

To make the individual period amounts add back to the *Total Yr* amount, any needed rounding will be done in the last budget period for the year.

Use the Yearly Budget spreading function to save time in budget entry where it makes sense.

**Remember** – enter Income budgets without a minus (-) sign. The budget program will automatically translate this as normal income which is a CREDIT.

## **Period Budgets**

Use this method where the amounts are not the same amount each period. You can enter the budget amount for only 1 period, for several periods or however you wish to distribute the budget based on how the income or expenses will actually happen during the budget year.

ъ

| Current Year (2007)<br>128 of 128 rows shown. |           |                         | Budget Note Click the note icon on the spreadsheet to<br>P No Note quickly edit & enter Budget Notes. |         |          |        | <ul> <li>Hide zero accounts</li> <li>Highlight negative values</li> </ul> |        |   |  |
|-----------------------------------------------|-----------|-------------------------|----------------------------------------------------------------------------------------------------|---------|----------|--------|---------------------------------------------------------------------------|--------|---|--|
|                                               | Acct. #   | Acct. Name              | Total Yr                                                                                              | January | February | March  | April                                                                     | May    | ^ |  |
| ð                                             | 06490-000 | Receivables Adjustments | 0.00                                                                                                  | 0       | 0        | 0      | 0                                                                         | 0      |   |  |
| ð                                             | 06510-000 | Transfer Fees           | 0.00                                                                                                  | 0       | 0        | 0      | 0                                                                         | 0      |   |  |
| ð                                             | 06810-000 | Laundry Income          | 0.00                                                                                                  | 0       | 0        | 0      | 0                                                                         | 0      |   |  |
| ð                                             | 06910-000 | Interest Income         | 600.00                                                                                                | 50.00   | 50.00    | 50.00  | 50.00                                                                     | 50.00  |   |  |
| ð                                             | 06920-000 | Misc. Income            | 0.00                                                                                                  | 0       | 0        | 0      | 0                                                                         | 0      |   |  |
|                                               |           | Expense                 |                                                                                                    |         |          |        |                                                                           |        |   |  |
| ð                                             | 07010-000 | Management Fees         | 6000.00                                                                                               | 500.00  | 500.00   | 500.00 | 500.00                                                                    | 500.00 | E |  |
| Ø                                             | 07020-000 | Accounting Fees         | 0.00                                                                                                  | 0       | 0        | 0      |                                                                           | 0      |   |  |
| 0 🥜                                           | 07140-000 | Audit Fees              | 0.00                                                                                                  | 0       | 0        | 0      | 850                                                                       | ) 0    |   |  |

## Enter the amount(s) in the periods where they belong, press Tab key to record them.

| GL B            | udget Entr                   | y & Projection for XX - | Sample Condomin                | ium                       |                                     |                              |              |                                      |             |
|-----------------|------------------------------|-------------------------|--------------------------------|---------------------------|-------------------------------------|------------------------------|--------------|--------------------------------------|-------------|
| urre<br>28 of 1 | ent Year (2<br>128 rows show | 2007)<br>vn.            | 🥔 - Budget Note<br>🧷 - No Note | Click the n<br>quickly ed | iote icon on thi<br>it & enter Budg | e spreadsheet to<br>et Notes | ☐ Hi<br>✔ Hi | de zero account:<br>ghlight negative | s<br>values |
|                 | Acct. #                      | Acct. Name              | Total Yr                       | January                   | February                            | March                        | April        | May                                  | ^           |
| ð               | 06490-000                    | Receivables Adjustments | 0.00                           | 0                         | 0                                   | 0                            | 0            | 0                                    |             |
| ð               | 06510-000                    | Transfer Fees           | 0.00                           | 0                         | 0                                   | 0                            | 0            | 0                                    |             |
| ð               | 06810-000                    | Laundry Income          | 0.00                           | 0                         | 0                                   | 0                            | 0            | 0                                    |             |
| ð               | 06910-000                    | Interest Income         | 600.00                         | 50.00                     | 50.00                               | 50.00                        | 50.00        | 50.00                                |             |
| ð               | 06920-000                    | Misc. Income            | 0.00                           | 0                         | 0                                   | 0                            | 0            | 0                                    |             |
|                 |                              | Expense                 |                                |                           |                                     |                              |              |                                      |             |
| ð               | 07010-000                    | Management Fees         | 6000.00                        | 500.00                    | 500.00                              | 500.00                       | 500.00       | 500.00                               | Ę           |
| ð               | 07020-000                    | Accounting Fees         | 0.00                           | 0                         | 0                                   | 0                            | 0            | 0                                    |             |
| • @             | 07140-000                    | Audit Fees              | 850.00                         | 0                         | 0                                   | 0                            | 850          |                                      |             |

Once you press the Tab key to record a budget amount in a period, the Total Yr amount is updated as well as the period amount.

Continue to enter budget amounts using the Yearly Budgets or Period Budget methods.

**Remember** – enter Income budgets without a minus (-) sign. The budget program will automatically translate this as normal income which is a CREDIT.

| Post to: Current Year (2007) 💌 | Before Saving the budgets, make sure you have selected<br>the correct <b>Budget Year</b> to save it to at the bottom of the<br>screen. The budget can be saved to Previous Year, Current<br>Year or Next Year.<br>** <b>Warning</b> ** - be careful not to overwrite a Budget Year<br>you do not wish to change |
|--------------------------------|----------------------------------------------------------------------------------------------------|
|                                | you do not wish to change.                                                                                                    |
| <u>S</u> ave                   | Click on the <b>Save</b> button to save the budgets entered once you have confirmed the selection of the "Post To" Year.                                                                                                    |

## **Budget Notes**

Notes let you enter an explanation for line items in the budget. Notes are attached to particular budget line items. Notes can be printed on the budget spreadsheet report with the budget line item. The budget reports with Notes could be sent to community officers so they could understand each budget line items.

Budget Notes are limited to 250 characters per Note. You can enter as much of an explanation for a particular budget line item as you wish up to this limit.

There is only 1 Budget Note for a GL Account. There are not separate Budge Notes for each Budget Year (Previous, Current, Next). The Budget Notes cannot be copied from one year to the next because only 1 set of Budget Notes are stored.

There are two ways to enter Notes.

- **Quick Notes** pop-up a Note box to enter a Budget Note for one of the budget line items.
- All Notes switch screens from the budget spreadsheet to a full Budget Notes screen.

Notes can be entered, changed or deleted using any of these two methods.

| Quick Notes:                                                                        |                                                                                 |  |  |  |  |  |
|-------------------------------------------------------------------------------------|---------------------------------------------------------------------------------|--|--|--|--|--|
| Enter a Budget Note quickly when on a selected budget line item in the spreadsheet. |                                                                                 |  |  |  |  |  |
| • @                                                                                 | Click on this icon on a budget line item where you wish to enter a Budget Note. |  |  |  |  |  |

|                                                                                                    | Quick Note                                                                                                    |  |  |  |  |  |  |  |  |
|----------------------------------------------------------------------------------------------------|----------------------------------------------------------------------------------------------------|--|--|--|--|--|--|--|--|
| or GL Budget Entry & Projection                                                                                                    | n for XX - Sample Condominium                                                                                                    |  |  |  |  |  |  |  |  |
| Image: Second second secon | n for XX - Sample Condominium                                                                                                    |  |  |  |  |  |  |  |  |
| If a Budget Note exists for                                                                                                    | or that line item, it will be displayed. You can change it as                                                                                                    |  |  |  |  |  |  |  |  |
| necessary. If no Note exit                                                                                                    | asts, you may add one.                                                                                                    |  |  |  |  |  |  |  |  |
| Save Save t                                                                                                    | the Budget Note to record it.                                                                                                    |  |  |  |  |  |  |  |  |
| All Notes:<br>Displays a full Budget No<br>This can be handy when<br>Remember, there can onl                                                                                                    | lotes screen where you can enter or edit Notes for any line item.<br>you want to review the existing Notes for your budget.<br>ly be 1 Budget Note per budget line item. |  |  |  |  |  |  |  |  |
| Budget Notes Click t                                                                                                    | this button to show all <b>Budget Notes</b> for all the GL Accounts.                                                                                                    |  |  |  |  |  |  |  |  |
|                                                                                                    | All Notes                                                                                                    |  |  |  |  |  |  |  |  |
| 🤻 GL Budget Entry & Proje                                                                                                    | jection Notes for XX - Sample Condominium                                                                                                    |  |  |  |  |  |  |  |  |
| Account Descript<br>Click on any of the GL A                                                                                                    | pion Note E:                                                                                                    |  |  |  |  |  |  |  |  |
| Save Click S                                                                                                    | Save to record the Budget Notes entered on this screen                                                                                                    |  |  |  |  |  |  |  |  |
|                                                                                                    |                                                                                                    |  |  |  |  |  |  |  |  |

# **Printing Budgets**

Use this option to not only print budget reports, but also when you wish to export/import budgets to another application or generate a PDF file so you can attach the budget to e-mail. All of this is done through the Print Budgets area.

| Print Budget Cl                  | k <b>Print Budget</b> button to print the budget spreadsheet reports.                                         |  |  |  |  |  |  |
|----------------------------------|----------------------------------------------------------------------------------------------------|--|--|--|--|--|--|
| You will see the Report Options: |                                                                                                    |  |  |  |  |  |  |
|                                  | Report Options                                                                                                |  |  |  |  |  |  |
|                                  | Print Budget                                                                                                  |  |  |  |  |  |  |
|                                  | Report View Options                                                                                           |  |  |  |  |  |  |
|                                  | Suppress Zero Balance Accounts                                                                                |  |  |  |  |  |  |
|                                  | Alternate Row Color                                                                                           |  |  |  |  |  |  |
|                                  | Include Notes                                                                                                 |  |  |  |  |  |  |
|                                  | Other Options                                                                                                 |  |  |  |  |  |  |
|                                  | Export Report                                                                                                 |  |  |  |  |  |  |
|                                  |                                                                                                    |  |  |  |  |  |  |
|                                  |                                                                                                    |  |  |  |  |  |  |
| Checkmark the options            | bu wish for the printed report.                                                                               |  |  |  |  |  |  |
| Suppress Zero Balance Acc        | nts Checkmark this to only print GL Accounts with Budgets.                                                    |  |  |  |  |  |  |
| Alternate Row Color              | Checkmark this to print an alternating shaded row to make it easier to read across on this landscaped report. |  |  |  |  |  |  |
| Include Notes                    | Checkmark this to print the Budget Notes on the spreadsheet report.                                           |  |  |  |  |  |  |
| Export Report                    | Checkmark this button to export the budget report. This will be covered in more detail below.                 |  |  |  |  |  |  |
| Print                            | Click <b>Print</b> after selecting the report options.                                                        |  |  |  |  |  |  |
| <u>C</u> ancel                   | Click <b>Cancel</b> to exit the print budgets.                                                                |  |  |  |  |  |  |

# **Export Report:**

This is how you can export the report to another application, like Excel®, or generate a report file to attach to e mail. When you checkmark this option, then click the **Print** button, you will see the print preview window with export formats:

|                                                                                                    | 1                                                                                                    |                                                                                                    |                                          | XX<br>GL BI                                  | - Sample                                                                               | Condomii                                                                  | nium<br>or 2008                                                                      |                               |                                                              |                          |                          |                       | Page 1             |
|----------------------------------------------------------------------------------------------------|----------------------------------------------------------------------------------------------------|----------------------------------------------------------------------------------------------------|------------------------------------------|----------------------------------------------|----------------------------------------------------------------------------------------|---------------------------------------------------------------------------|--------------------------------------------------------------------------------------|-------------------------------|--------------------------------------------------------------|--------------------------|--------------------------|-----------------------|--------------------|
|                                                                                                    |                                                                                                    |                                                                                                    |                                          |                                              |                                                                                        | ,                                                                         |                                                                                      |                               |                                                              |                          |                          |                       |                    |
| Account Info                                                                                                    | January                                                                                                    | February                                                                                                    | March                                    | April                                        | May                                                                                    | June                                                                      | July                                                                                 | August                        | September                                                    | October                  | November                 | December              | Tot                |
| Income                                                                                                    |                                                                                                    |                                                                                                    |                                          |                                              |                                                                                        |                                                                           |                                                                                      |                               |                                                              |                          |                          |                       |                    |
| 06310-000 - Assessment Income<br>Snecial Ass                                                                                                    | \$2,570.00<br>sessment for reals                                                                                                    | \$2,570.00<br>cing mots on Bui                                                                                                    | \$2,570.00<br>kling 1 and Bui            | \$2,570.00                                   | \$2,570.00                                                                             | \$2,570.00                                                                | \$2,570.00                                                                           | \$2,570.00                    | \$2,570.00                                                   | \$2,570.00               | \$2,570.00               | \$2,570.00            | \$30,840.0         |
| 06340-000 - Late Fee Income                                                                                                    | \$25.00                                                                                                    | \$25.00                                                                                                    | \$25.00                                  | \$25.00                                      | \$25.00                                                                                | \$25.00                                                                   | \$25.00                                                                              | \$25.00                       | \$25.00                                                      | \$25.00                  | \$25.00                  | \$25.00               | \$300.             |
| Late Fee is                                                                                                    | \$5 per month cha                                                                                                    | rged on the 15th                                                                                                    |                                          |                                              |                                                                                        |                                                                           |                                                                                      |                               |                                                              |                          |                          |                       |                    |
| Payments f                                                                                                    | fom delinquent ow                                                                                                    | ners paying back                                                                                                    | the community                            | for legal fees in                            | curred in collecti                                                                     | ion of delinquen                                                          | t balances                                                                           |                               |                                                              |                          |                          |                       |                    |
| interest on                                                                                                    | arged on delinquel<br>\$1.050.00                                                                                                    | nt owner account<br>\$1.050.00                                                                                                    | sturned over h                           | so no                                        | <b>5</b> 0.00                                                                          | <b>\$</b> 0.00                                                            | \$0.00                                                                               | 50.00                         | \$0.00                                                       | <b>\$</b> 0.00           | <b>\$</b> 0.00           | <b>\$</b> 0.00        | \$2 100 I          |
| 06910-000 - Interest income                                                                                                    | \$50.00                                                                                                    | \$\$0.00                                                                                                    | \$50.00                                  | \$50.00                                      | \$50.00                                                                                | \$50.00                                                                   | \$50.00                                                                              | \$50.00                       | \$50.00                                                      | \$50.00                  | \$50.00                  | \$50.00               | \$500              |
| End of Income (1 Accounts found)                                                                                                    | \$3.695.00                                                                                                    | \$3.695.00                                                                                                    | \$2.645.00                               | \$2.645.00                                   | \$2.645.00                                                                             | \$2 645.00                                                                | \$2 645.00                                                                           | \$2.645.00                    | \$2.645.00                                                   | \$2.645.00               | \$2.645.00               | \$2.645.00            | 133 840            |
| End of moone(+ socoanal loand)                                                                                                    | •,,                                                                                                    | •,                                                                                                    | ••,••                                    |                                              | 1913                                                                                   |                                                                           |                                                                                      | <u> </u>                      | **,*****                                                     | ••,••                    | ••;••                    | •••                   | \$33,040.          |
| Expense                                                                                                    |                                                                                                    |                                                                                                    |                                          | ·                                            |                                                                                        |                                                                           |                                                                                      |                               |                                                              |                          |                          |                       |                    |
| 07010-000 - Management Fees                                                                                                    | \$500.00                                                                                                    | \$15.00                                                                                                    | N Exp                                    | ort Report                                   |                                                                                        |                                                                           |                                                                                      |                               | \$500.00                                                     | \$500.00                 | \$500.00                 | \$500.00<br>\$15.00   | \$5,000)<br>\$1701 |
| 07280-000 - Insurance                                                                                                    | \$480.00                                                                                                    | \$480,00                                                                                                    | Select                                   | an export form                               | nat: Adobe /                                                                           | Acrobat (.PDF                                                             | ) <b>v</b>                                                                           |                               | \$480.00                                                     | \$480.00                 | \$480.00                 | \$480.00              | \$5,760)           |
| 08590-000 - Site Improvement - Other                                                                                                    | \$2,700.00                                                                                                    | 0.00                                                                                                    | File loc                                 | ation                                        |                                                                                        |                                                                           |                                                                                      |                               | \$0.00                                                       | \$0.00                   | \$0.00                   | \$0.00                | \$2,700.           |
| 08910-000 - Electricity                                                                                                    | \$130.00                                                                                                    | 130.00                                                                                                    | < <u>Click</u>                           | to select file lo                            | ication>                                                                               |                                                                           |                                                                                      |                               | \$140.00                                                     | \$135.00                 | \$130.00                 | \$130.00              | \$1,660.           |
| 09110-000 - Gen. Maint. & Repair                                                                                                    | \$100.00                                                                                                    | \$100.00                                                                                                    |                                          |                                              |                                                                                        |                                                                           |                                                                                      |                               | \$100.00                                                     | \$100.00                 | \$100.00                 | \$100.00              | \$1,200.           |
| 09610-000 - Lawn Maint, & Landscaping                                                                                                    | \$0.00                                                                                                    | \$0.00                                                                                                    |                                          |                                              |                                                                                        |                                                                           |                                                                                      |                               | \$600.00                                                     | \$300.00                 | \$0.00                   | \$0.00                | \$4,300.           |
| 09750-000 - Externination                                                                                                    | \$75.00                                                                                                    | \$75.00                                                                                                    | No. F.                                   |                                              |                                                                                        |                                                                           | unat C                                                                               | E.A.                          | \$75.00                                                      | \$75.00                  | \$75.00                  | \$75.00               | \$900.             |
| 09800-000 - Snow Removal                                                                                                    | \$350.00                                                                                                    | \$350.00                                                                                                    | NULES                                    |                                              |                                                                                        |                                                                           |                                                                                      |                               | 10.00                                                        | \$0.00                   | \$0.00                   | \$350.00              | \$1,225.           |
| 09915-000 - Reserves - Pavement                                                                                                    | \$200.00                                                                                                    | \$200.00                                                                                                    | \$200.00                                 | \$200,00                                     | \$200.00                                                                               | \$200.00                                                                  | \$200.00                                                                             | \$200.00                      | \$200.00                                                     | \$200.00                 | \$200.00                 | \$200.00              | \$2,400)           |
| 09930-000 - Reserves - Street Lights                                                                                                    | \$75.00                                                                                                    | \$75.00                                                                                                    | \$75.00                                  | 575.00                                       | \$75.00                                                                                | \$75.00                                                                   | \$75.00                                                                              | 85.00                         | \$75.00                                                      | \$75.00                  | \$75.00                  | \$75.00               | \$900.             |
| 09960-000 - Reserves - Roofs                                                                                                    | \$150.00                                                                                                    | \$150.00                                                                                                    | \$150.00                                 | \$150.00                                     | \$150.00                                                                               | \$150.00                                                                  | \$160.00                                                                             | \$150.00                      | \$150.00                                                     | \$150.00                 | \$150.00                 | \$150.00              | \$1,300.           |
|                                                                                                    |                                                                                                    |                                                                                                    | A                                        | A                                            |                                                                                        |                                                                           |                                                                                      |                               |                                                              |                          |                          |                       |                    |
| End of Expense (13 Accounts found)                                                                                                    | \$5,125.00                                                                                                    | \$2,425.00                                                                                                    | \$5,155.00                               | \$2,685.00                                   | \$2,690.00                                                                             | \$2,695.00                                                                | \$2,695.00                                                                           | \$2,690.00                    | \$2,685.00                                                   | \$2,380.00               | \$2,075.00               | \$2,425.00            | \$33,726.          |
| End of Expense (13 Accounts found)                                                                                                    | \$5,125.00<br>\$8,820.00                                                                                                    | \$2,425.00                                                                                                    | 15,155.00                                | \$2,535.00<br>\$5,330.00                     | \$2,690.00<br>\$6,535.00                                                               | \$2,695.00<br>\$5,340.00                                                  | \$2,535.00<br>\$5,340.00                                                             | \$2,690.00<br>\$6,335.00      | \$2,585.00<br>\$5,330.00                                     | \$2,380.00               | \$2,075.00               | \$2,425.00            | \$33,725.          |
| Lea of Expense (15 Accounts for and)           Inst income (17 Accounts for and)           Ce the Export 1                                          | \$5,125.00<br>\$5,520.00<br>Repor                                                                                                    | 8,425.00<br>86,120.00<br>rt box                                                                                                    | 8,15.00<br>8,3000                        | ts,sso.ee                                    | to se                                                                                  | sc,550.00<br>sc,540.00                                                    | 12,595.00<br>15,540.00<br>he ex                                                      | \$2,530.00<br>\$5,335.00      | <u>\$6,530.00</u><br><b>55,530.00</b>                        | 18,025.00<br>18,025.00   | \$4,720.00<br>\$4,720.00 | 8,425.00<br>85,070.00 | sura               |
| ce the Export I                                                                                                    | B,125.00<br>B,920.00<br>Repor                                                                                                    | t box                                                                                                    | . Use                                    | e this<br>see th                             | to se<br>e exp                                                                         | scost of<br>scort fo                                                      | se,ost.oo                                                                            | 8,590.00<br>85,535.00         | \$2,683.00<br>\$5,330.00                                     | \$5,000.00<br>\$5,025.00 | 15,772.00<br>14,720.00   | e file                | taza               |
| ce the Export 1                                                                                                    | B,120.00<br>B,220.00<br>Repor                                                                                                    | e, es. 40<br>96,120.00<br>rt box<br>arrov<br>cport R                                                                                                    | . Use<br>v to s                          | e this<br>see th                             | to se<br>e exp                                                                         | R,685.40<br>185,940,00                                                    | te, ss. so<br>te, st. so<br>he ex<br>prmat                                           | 8,590.00<br>85,595.00         | 8,445.00<br>8,550.00<br>Option                               | \$5,025.00               | to the                   | e file j              | taza<br>tits.      |
| Lea of Expone (15 Accounts forms)           Inst theorem (17 Accounts forms)           ce the Export ]           c the down break                   | B,2200<br>B,2200<br>Cowse :<br>Sele                                                                                                    | t box<br>arrov<br>ct an exp                                                                                                    | . Use<br>v to s<br>port form             | e this<br>see th                             | to se<br>e exp                                                                         | B(540.00                                                                  | sessed<br>sessed<br>be exportant                                                     | \$,550.00<br>\$6,555.00<br>:: | 8,485.00<br>96,190,00<br>0 0 0 0 0 0 0 0 0 0 0 0 0 0 0 0 0 0 | s,380.00<br>st,025.00    | 8,072.00<br>94,720.00    | 8,45.00<br>8,075.00   | path.              |
| <u>Lea of Expanse (SAccourth Fund)</u><br><b>Set the Export</b><br><b>st the down bre</b>                                                           | B,12000<br>B,12000<br>B,1200<br>B,1200<br>B,                                                                                                    | t box<br>arrov<br>ct an exp<br>ocation<br>ck to sele                                                                                                    | Use<br>v to s<br>port form               | e this<br>see th<br>nat: A                   | to se<br>e exp<br>dobe Ac<br>dobe Ac<br>TML file<br>xcel spre                          | e,ossoo<br>statuto<br>ilect t<br>port fo<br>robat (.F<br>(.HTML<br>adshee | 2,052.00<br>95,340.00<br>he ex<br>pormat                                             | \$5,590.00<br>\$5,335.00      | 8,485.00<br>85,380.00                                        | E,380.00<br>B5,025.00    | s,orz.oo                 | 6,070.00              | path.              |
| Lead Papame (SAccount & Fand)           Image: Second Control           Image: Second Control           Ce the Export           S the down brokener | s,t200<br>P,2000<br>Repor<br>owse :<br>Sele<br>File I<br><clic< td=""><td>t box<br/>ct an exp<br/>ct an exp<br/>ct a</td><td>v to s</td><td>e this<br/>see th<br/>nat: A<br/>pratice E<br/>R</td><td>to se<br/>e exp<br/>dobe Ac<br/>dobe Ac<br/>dobe Ac<br/>TML file<br/>scel spre<br/>ichtext fr</td><td>e,osco<br/>erobat (.F<br/>(.HTML<br/>eormat (.F</td><td>5,550<br/>55,560,00 he ex<br/>prmat PDF) ( PDF) ( PDF) ( CF) ( CF) ( CF) ( CF) ( CF) (</td><td>\$,590.00<br/>\$5,595.00</td><td>8,455.00<br/>85,350.00</td><td>s,380.00<br/>\$5,025.00</td><td>torsee</td><td>6,070.00</td><td>path.</td></clic<> | t box<br>ct an exp<br>ct an exp<br>ct a | v to s                                   | e this<br>see th<br>nat: A<br>pratice E<br>R | to se<br>e exp<br>dobe Ac<br>dobe Ac<br>dobe Ac<br>TML file<br>scel spre<br>ichtext fr | e,osco<br>erobat (.F<br>(.HTML<br>eormat (.F                              | 5,550<br>55,560,00 he ex<br>prmat PDF) ( PDF) ( PDF) ( CF) ( CF) ( CF) ( CF) ( CF) ( | \$,590.00<br>\$5,595.00       | 8,455.00<br>85,350.00                                        | s,380.00<br>\$5,025.00   | torsee                   | 6,070.00              | path.              |
| Lea of Expone (15 Accounts forms)       Net theorem (17 Accounts forms)       Ce the Export ]       C the down broken                               | state<br>Butaton<br>Butaton                                                                                                    | t box<br>arrov<br>ct arrov<br>ct an exp<br>ocation<br>ck to sele                                                                                                    | . Use<br>v to s<br>eport<br>port file lo | e this<br>see th<br>nat: A<br>nat: A<br>R    | to se<br>e exp<br>dobe Ac<br>dobe Ac<br>TML file<br>xcel spre<br>ichtext fr            | E,055.00<br>E,160.00<br>Frobat (.F<br>robat (.F<br>robat (.F              | Exession<br>Exession<br>Exession<br>Exession<br>Expo                                 | \$,590.00<br>\$5,355.00       | E,465.00<br>E5,50.00<br>Exit                                 | £,30.00<br>\$5,025.00    | s,ors.oo                 | e file j              | bis                |

- **Excel Spreadsheet (.XLS)** use this format to export the report into Excel®.
- **Richtext format (RTF)** use this format to export the report to Word® or other word processor.

Click or arrow down to the export format you wish.

|                                                                                                    | Select Export Path                                                                                                    |  |  |  |  |  |  |  |
|----------------------------------------------------------------------------------------------------|----------------------------------------------------------------------------------------------------|--|--|--|--|--|--|--|
|                                                                                                    | 🚿 Export Report                                                                                                    |  |  |  |  |  |  |  |
| Once you selec<br>the report file s                                                                                                    | Select an export format:       Excel spreadsheet (XLS)         File forcation         Click to select file location>         Not Exported         Not Exported         Exit         Exit         Exit         It the export format, you are ready to select the location where you want aved. Notice the "Click to select file location" link above. |  |  |  |  |  |  |  |
|                                                                                                    | Select Save Location                                                                                                    |  |  |  |  |  |  |  |
| Select                                                                                                    | export file location                                                                                                    |  |  |  |  |  |  |  |
|                                                                                                    | Save in: 🞯 Desktop 💽 🕑 😥 😥 🛄 -                                                                                                    |  |  |  |  |  |  |  |
| My I<br>Doc<br>Doc<br>My Doc<br>My Doc                                                                                                    | My Documents   My Computer   My Network Places   Community Management   Metro                                                                                                    |  |  |  |  |  |  |  |
|                                                                                                    | File name: X GLBudget 9 14 2007 Save                                                                                                    |  |  |  |  |  |  |  |
| My N                                                                                                    | Vetwork Save as type: Excel spreadsheet (XLS)                                                                                                    |  |  |  |  |  |  |  |
| My Network Save as type: Excel spreadsheet (XLS) Cancel<br>Notice the default file naming convention used. The default file name is made up of<br>these 3 components:<br>XX_ – Community ID<br>GLBudget<br>Date exported<br>You may overtype to change the file name to whatever you wish. |                                                                                                    |  |  |  |  |  |  |  |
| <u>S</u> ave                                                                                                    | Follow standard Windows procedures by clicking the <b>Save</b> button to save<br>the file to the desired location. You can then open it with another<br>application or attach it to an e mail.                                                                                                    |  |  |  |  |  |  |  |